## **Parent Portal Login Instructions**

Once you have received login credentials for the parent portal, you will need to do the following to view your student's classes and grades:

- 1. Visit <u>www.ivytechcharterschool.</u>org
- 2. Click on "Student/Parent Login" on the yellow bar at the top.

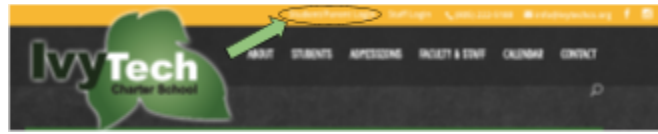

- 3. A new page will open to the IvyTech login page.
  - a. Enter the username and password that was shared with you.

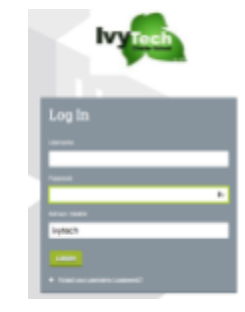

- 4. You will then be taken to your household dashboard.
- 5. Click on "Grades and Comments" to view all of your child's BrainHoney classes.

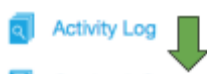

b.

- Grades & Comments
  - a. This overall view will show you your child's overall percentages in each category within a class, as well as an overall total.

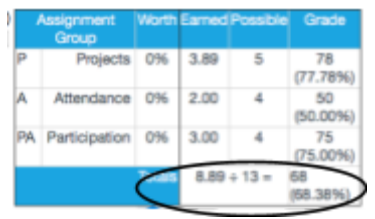

- 6. To look at a class and individual assignments more closely, click on "View Assignments"
  - a. All assignments are categorized by their due date.
  - b. If you wish to send the teacher a comment, click on the icon that looks like a

piece of paper with a green plus sign.

i. Type your comment in the box and click "Send Message."